Start at the FVTC homepage, fvtc.edu. Click on current students. Click on MyFVTC. Click on the Fall 2024 and After link.

| pending on the semester you're looking for. |  |  |
|---------------------------------------------|--|--|
|                                             |  |  |
|                                             |  |  |
| View Financial Aid                          |  |  |
| View Academic Records  Apply for Graduation |  |  |
|                                             |  |  |
|                                             |  |  |
| FALL 2024 AND AFTER                         |  |  |
| F                                           |  |  |

This will take students to their WD account. They will need to sign in. If the have login issues, please refer to the Help Desk. Please remember that charges populate overnight. If a student enrolls today, they won't see charges today. Once logged in they will need to go to the menu on the left side of the screen and select Finances or Financial Hub.

| ← → ♂ ⋒ ः impl.workday. | .com/Nrtc/d/home.htmld                                                                                          |          |
|-------------------------|----------------------------------------------------------------------------------------------------|----------|
| Menu                    | ×                                                                                                    |          |
| Apps Shortcuta          | Q Search                                                                                                    |          |
| Your Saved Order        |                                                                                                    |          |
| Academics Hub           |                                                                                                    |          |
| Benefits and Pay        | As a second and a second second second second second second second second second second second second second se |          |
| Expenses                |                                                                                                    |          |
| Expenses Hub            | There                                                                                                    |          |
| Time                    | ng Your Action                                                                                                  | Annou    |
| Purchases               | Pages all investigations was prove devices                                                                      | 17       |
| Jobs Hub                |                                                                                                    | 0        |
| Learning                | - Current lines                                                                                                 |          |
| Finances                | LongRestons                                                                                                    | All View |
| Financials Hub          | Registration Appointment is Open                                                                                | -        |
| Personal Information    |                                                                                                    |          |
| Absence                 | Your Grades Have Posted                                                                                         |          |
|                         | View My Dec                                                                                                    |          |

Finances Example: The Make a Payment link will take students to Nelnet to make payments. Also, on the right hand side there are instructional videos.

| MENU State                                                 |                                              |                                                     | Q Search                                              |                                 | o d <sup>o</sup>                                                                                                    |
|------------------------------------------------------------|----------------------------------------------|-----------------------------------------------------|-------------------------------------------------------|---------------------------------|----------------------------------------------------------------------------------------------------|
| Make a Payr<br>FVTC partners with Net                      | nent via Nelno<br>Inet to process student pr | et<br>nyments. Click HERE to see a list of Neinet p | syment options or click the Make a Payment via Neine  | t link below to make a payment. |                                                                                                    |
| My Financial Aid Action II<br>Fox Valley Technical College | iems<br>MyTaska                              | @<br>×                                              | Account Activity<br>2,183.12<br>Total Account Balance | 0,00<br>Due Now                 | Netwet Instructional Videos   Setting Up Refund Accounts in Netwet   Authorized Payer Tuberal - For Designated Authorized Party |
| Outstanding Charges                                        | 0.00                                         | Details<br>Future Dire 2,183,12<br>2,183.12         | View Statement                                        |                                 | How to Add an Authorized Payer in Neinet – For Student<br>How to Setup a Payment Plan in Neinet                                 |

Financials Hub Example: You need to click Read More to get to the payment link.

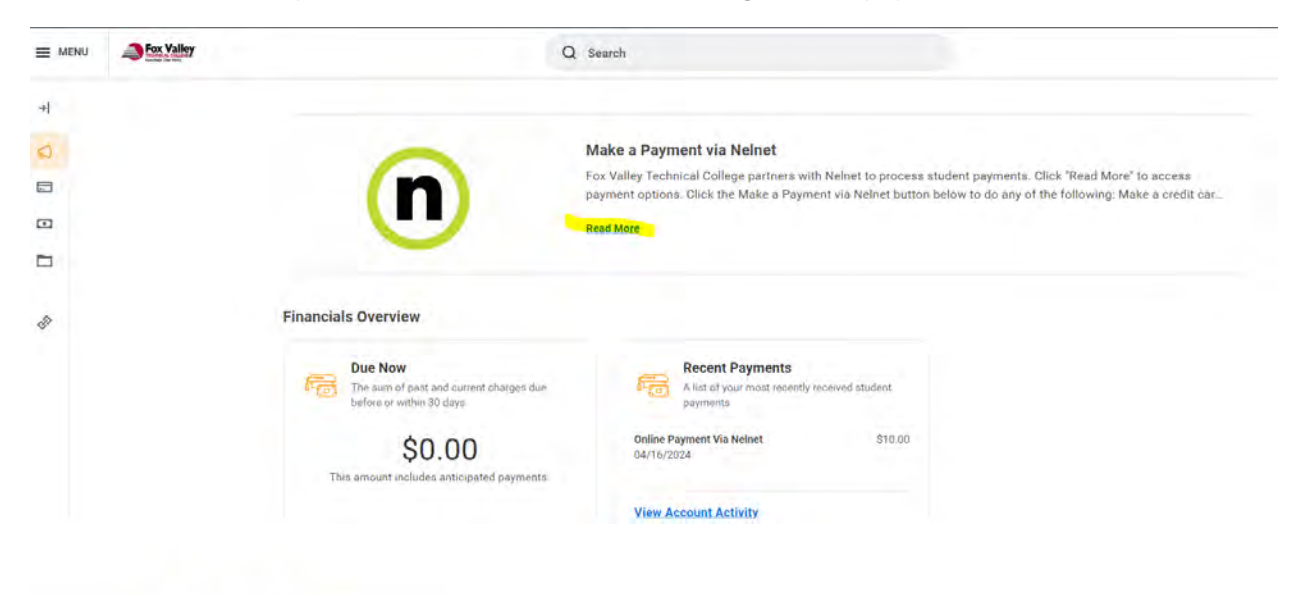

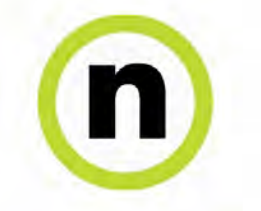

## Make a Payment via Nelnet

Fox Valley Technical College partners with Nelnet to process student payments Click "Read More" to access payment options. Click the Make a Payment via Nelnet button below to do any of the following:

- · Make a credit card payment
- · Make an echeck (ACH) payment
- Enroll in a payment plan
  Set up direct deposit for student refunds
- View electronic statements

(Make a Payment via Nelnet

Once in Nelnet, you need to setup your profile the first time you log in. Blacked out fields will automatically fill. Student must fill in highlighted areas.

|              | <b>ECHNICAL COLLE</b><br>nowledge That Works                                                                    | ICE X                          |                             | 0 |
|--------------|----------------------------------------------------------------------------------------------------|--------------------------------|-----------------------------|---|
| Create A     | ccount                                                                                                    |                                |                             |   |
| Contact Int  | 0                                                                                                    |                                |                             |   |
| Welcome. Ple | ase take a few mom                                                                                              | ents to review and complete ye | our contact information.    |   |
| Name         |                                                                                                    |                                |                             |   |
| First Nam    | e*                                                                                                    |                                | 0                           |   |
| Preferred    | Name                                                                                                    |                                |                             |   |
|              |                                                                                                    |                                |                             |   |
| Middle Na    | ime                                                                                                    |                                |                             |   |
| Last Nam     | e*                                                                                                    |                                |                             |   |
| Suffix       |                                                                                                    | - None -                       | ~                           |   |
| Address      |                                                                                                    |                                |                             |   |
| Country*     |                                                                                                    | United States                  | ~                           |   |
| Address I    | ine 1°                                                                                                    | Street Address. PO Box,        | Company Name, pA            |   |
| Address !    | .ine 2                                                                                                    | Apartment, Suite, Unit, B      | uilding, Floar, etc.        |   |
| Add another  | address fine                                                                                                    |                                |                             |   |
| City*        |                                                                                                    |                                |                             |   |
| State*       |                                                                                                    | Select                         | ~                           |   |
| Zip/Posta    | Code*                                                                                                    |                                |                             |   |
| 5.5          |                                                                                                    |                                |                             |   |
| Time 200     | 2                                                                                                    | -Central Times                 | ~                           |   |
| E-mail       |                                                                                                    |                                |                             |   |
| E-mail 1*    |                                                                                                    | -                              |                             |   |
| Add another  | e mui address                                                                                                   |                                |                             |   |
|              |                                                                                                    | All correspondence will be     | sent via e-mail only:       |   |
|              |                                                                                                    | Correspondence will be se      | nt to all e-mails provided. |   |
| Phone Num    | bers                                                                                                    |                                |                             |   |
| At least one | phone number is rea                                                                                             | quired.                        |                             |   |
| Office Phon  |                                                                                                    |                                | ist.                        |   |
| Home Phon    |                                                                                                    |                                |                             |   |
|              | the second second second second second second second second second second second second second second second se |                                |                             |   |

You also need to setup a PIN and security questions in case phone assistance is ever needed.

| Create A       | Account                                           |                               |                        |                         |
|----------------|---------------------------------------------------|-------------------------------|------------------------|-------------------------|
| Online Ac      | count Profile                                     |                               |                        |                         |
| Required field | is are marked with a *                            |                               |                        |                         |
| Phone Auth     | hentication                                       |                               |                        |                         |
| This informati | ion will be used to validate your identity when m | aking inquiries by telephone. | Choose information you | u will easily remember. |
| 4-Digi         | t PIN*                                            |                               | _                      |                         |
| Telep          | hone ID Question 1*                               |                               | -                      |                         |
| Quest          | tion 1 Answer*                                    |                               |                        |                         |
| Telep          | hone ID Question 2*                               |                               | •                      |                         |
| Quest          | ion 2 Answer*                                     |                               |                        |                         |

\_

This will bring students to the home page which will have make a payment, payment plan, and manage refund option. Please see videos for more information.

© 2001-2024 Nelnet, Inc. and Affiliates. All Rights Reserved.